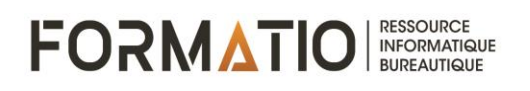

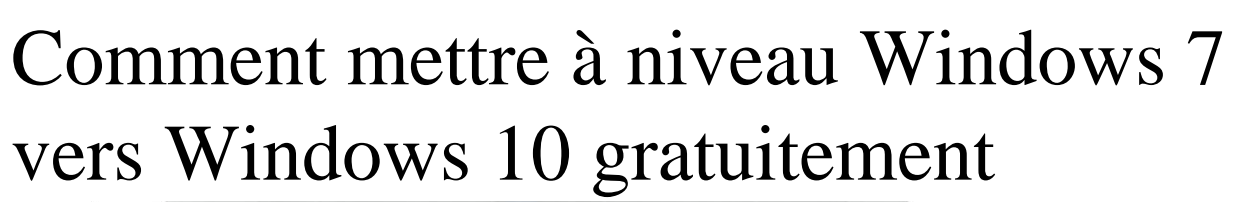

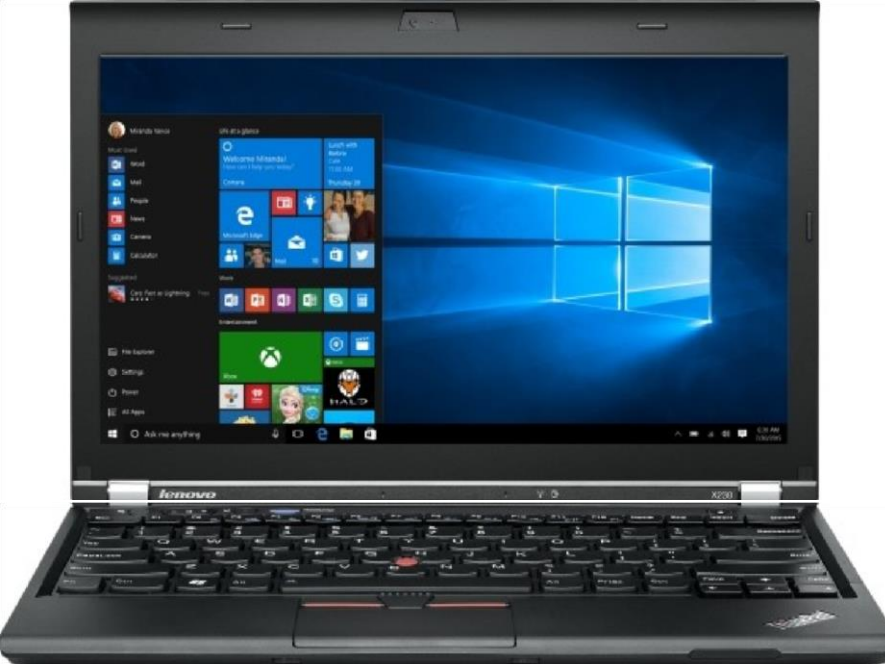

Faites la migration de votre PC Windows 7 vers Windows 10 gratuitement avant que Microsoft suspende le support de son ancien système d'exploitation.

Alors que Microsoft vient d'annoncer la fin du support de Windows 7 d'ici janvier 2020, les utilisateurs de cette version de Windows vont devoir prendre leurs dispositions pour s'assurer que leur machine ne soit pas vulnérable.

Plutôt que de passer à la caisse pour s'acquitter d'une licence de

## FORMATIO RESSOURCE INFORMATIQUE BUREAUTIQUE

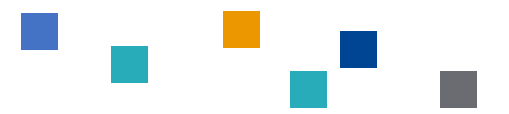

Windows 10, il est possible de procéder à la mise à niveau depuis Windows 7 sans bourse délier. Cette possibilité devait disparaître il y a déjà plusieurs mois, mais il semblerait que Microsoft ait conservé, peut-être intentionnellement, cette possibilité.

La mise à niveau vers Windows 10 fonctionne depuis un ordinateur sous Windows 7, mais devrait également être possible depuis les machines fonctionnant sous Windows 8 ou Windows 8.1.

## 1. Téléchargez l'utilitaire de mise à jour

Sur votre PC sous Windows 7, qui doit et devra être connecté à Internet, téléchargez l'outil de création de support pour Windows 10, proposé par Microsoft.

L'utilitaire permet, en principe, de créer une clé USB démarrable grâce à laquelle il est possible d'installer ou réparer Windows 10 sur son PC. Le programme offre également la possibilité de mettre à niveau un PC exécutant une version antérieure à Windows 10.

## <u>Télécharger Windows 10 Media Creation Tool pour</u> <u>Windows (Gratuit)</u>

## 2. Lancez la migration vers Windows 10

Ouvrez l'outil de création de support pour Windows 10 et patientez quelques instants le temps que l'utilitaire prépare certains éléments. Cliquez sur Accepter pour valider les conditions et patientez de nouveaux quelques secondes.

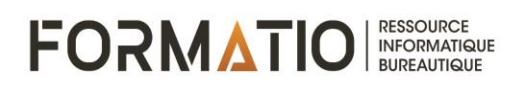

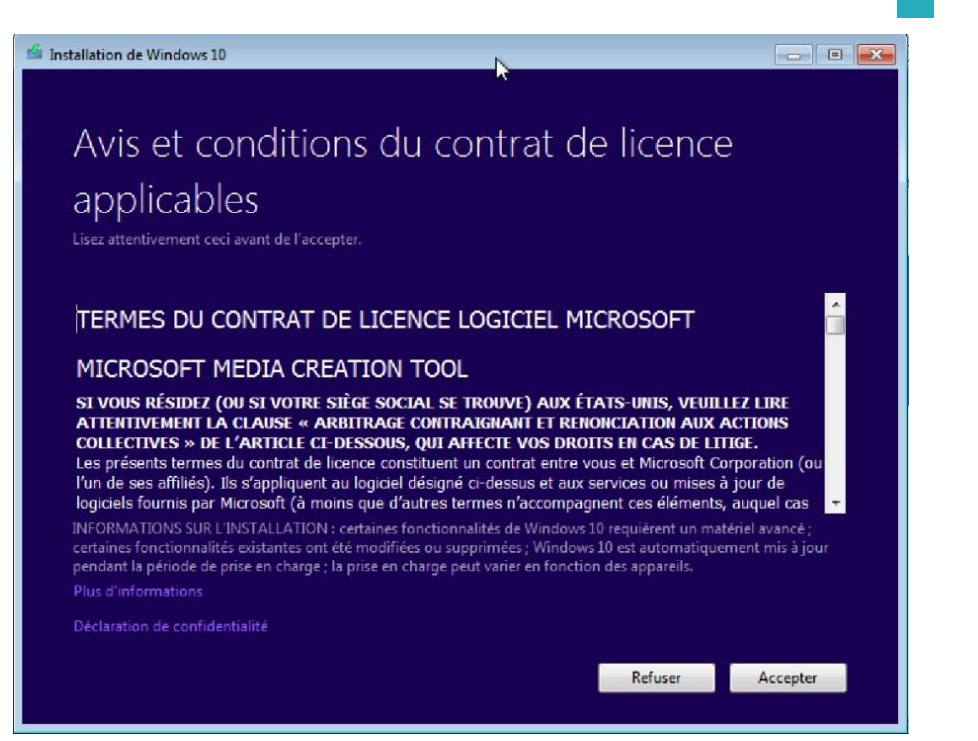

Lorsque la fenêtre Que voulez-vous faire ? apparaît, sélectionnez Mettre à niveau ce PC maintenant et cliquez sur Suivant.

| 🖆 Installation de Windows 10                                                                                                    |         |
|----------------------------------------------------------------------------------------------------|---------|
| Que voulez-vous faire ?<br>Mettre à niveau ce PC maintenant<br>Créer un support d'installation (clé USB, DVD ou fichier ISO) pour un autre PC |         |
|                                                                                                    |         |
|                                                                                                    |         |
|                                                                                                    |         |
|                                                                                                    |         |
|                                                                                                    |         |
| Précédent                                                                                                    | Suivant |
|                                                                                                    |         |

L'utilitaire procède au téléchargement et à la vérification de Windows

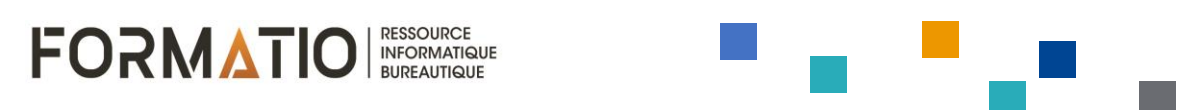

10. L'outil indique ensuite procéder à la création d'un média Windows 10. Patientez plusieurs minutes jusqu'à ce que l'utilitaire procède à un nettoyage puis se relance.

| 🇉 Installation de Windows 10                                               | 3  | - • •   |
|----------------------------------------------------------------------------|----|---------|
|                                                                            |    |         |
| Téléchargement de Windows 10<br>Vous pouvez continuer à utiliser votre PC. |    |         |
| État d'avancement : 8%                                                     |    |         |
|                                                                            |    |         |
|                                                                            |    |         |
|                                                                            |    |         |
|                                                                            |    |         |
|                                                                            |    |         |
|                                                                            |    |         |
|                                                                            |    |         |
|                                                                            |    |         |
|                                                                            |    |         |
| Defined                                                                    | at | Suivant |
| Precede                                                                    |    | Sulvant |

Lorsque Windows 10 est prêt pour l'installation, la liste des éléments à conserver est affichée. Cliquez sur Installer pour continuer l'installation.

Au cours de l'installation de Windows 10, l'ordinateur redémarrera à plusieurs reprises.